# Medios de pago aranceles de grado

- 1. En divisas (efectivo) dólares americanos o pesos colombianos Caja UCAT.
- ✓ Acudir a la Caja de la UCAT ubicada en la sede Loma del Tejar (Barrio Obrero).
- ✓ Solo se recibirán pagos en una misma unidad monetaria.
- ✓ Procurar traer el monto exacto, no siempre se dispone de efectivo para dar vueltos.
- ✓ Los pagos efectuados directamente en la Caja de la Universidad no deben ser notificados en el botón "Reporta Tu Pago", son procesados de manera automática.
- 2. En divisas (efectivo) dólares americanos Depósito por taquilla Banco Mercantil.
- ✓ Dirigirse a la oficina del Banco Mercantil ubicada en Las Lomas y solicitar las planillas de depósito en divisas.
- ✓ Llenar todos los campos solicitados en la planilla tomando en cuenta las siguientes instrucciones:

En el campo "Depositante (Nombres y Apellidos y (o) Razón Social)": COLOQUE EL NOMBRE Y APELLIDO DEL GRADUANDO.

En el campo "Nro. De C.I. o R.I.F. del Depositante": COLOQUE EL NÚMERO DE CÉDULA DEL GRADUANDO.

En el campo "Causa o motivo del depósito" coloque: Arancel grado. En el campo "Origen de los fondos": Debe indicar la procedencia de los fondos. Ejemplo: Sueldos, honorarios, Actividades comerciales. En el campo "Número de Contrato y/o Serial": Coloque el número de cédula del graduando.

Nota: La planilla consta de dos (2) partes. Una quedará en el Banco Mercantil (Original Banco) y la otra le será devuelta con la respectiva validación de la entidad bancaria (Copia Cliente).

Proceder a escanear el comprobante bancario validado por el banco (Copia Cliente) y notificar el pago en el botón "Reporta tu pago" – Modalidad de Pago: Depósito en Dólares, que conseguirás en la página web <u>www.ucat.edu.ve</u>

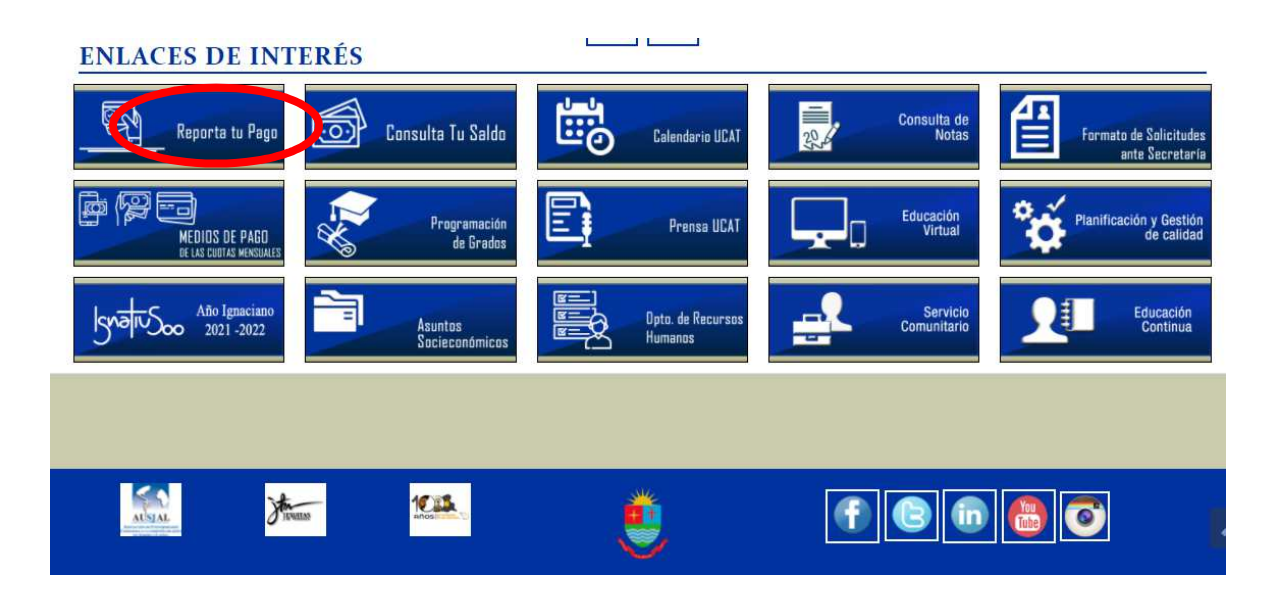

| Buolio 200                                          |
|-----------------------------------------------------|
|                                                     |
| portar                                              |
| Deuda por Mensualidades                             |
| Reporta el pago de la cuota de tu mensualidad Pagar |
| F                                                   |

| lecciona la Modalidad de Pago del A                                                                                                    | rancel                                                                                                    |
|----------------------------------------------------------------------------------------------------|----------------------------------------------------------------------------------------------------|
| Transferencia Bancaria<br>Pago por Transferencia Bancaria entre mismo<br>banco, de Sofitasa a Sofitasa o desde Mercantil a<br>Mercantil<br>Reportar | <b>Pago Móvil</b><br>Pago Móvil por las Diferentes Instituciones<br>Bancarias<br>Reportar                   |
| Portal de Pagos Mercantil<br>Pago por Portal de Pagos Mercantil<br>Reportar                                                                         | Depósito en Dólares<br>Pago a través de depósito en dólares en los Bana<br>Autorizados<br>Reportar          |
| Depósito en Pesos<br>Pago a través de depósito en Pesos en los Bancos<br>Autorizados<br>Reportar                                                    | Pago por Taquilla UCAT<br>Pago a través de caja en la Universidad<br>(sólo efectivo en Divisas)<br>Reportar |

✓ Completar la información solicitada y en el campo "Arancel" selecciona los siguientes ítems:

#### Graduandos pregrado:

Certificación de culminación de estudios y tramitación de título pregrado Medalla y cinta de grado pregrado. Título de grado pregrado.

#### Graduandos postgrado:

Certificación de calificaciones postgrado. Certificación de culminación de estudios de postgrado. Medalla y cinta de grado postgrado. Título de grado postgrado.

| Nro de Cédula                                                                                                    | d Buscar                   |
|----------------------------------------------------------------------------------------------------|----------------------------|
| Estudiante                                                                                                    | Nombre del Estudiante      |
| Carrera                                                                                                    | Seleccione 🗸               |
| Año                                                                                                    | Año                        |
| Sección                                                                                                    | Sección                    |
|                                                                                                    | Información del Pago       |
| Arancel                                                                                                    | Seleccione                 |
| Total Arancel(es) Bs.                                                                                                   | Monto a Pagar              |
|                                                                                                    | Monto a ragar              |
| Cuenta Destino                                                                                                    | Seleccione 🗸               |
| Cuenta Destino<br>Fecha de Pago                                                                                         | Seleccione ✓<br>dd/mm/aaaa |
| Cuenta Destino<br>Fecha de Pago<br>Referencia Bancaria                                                                  | Seleccione                 |
| Cuenta Destino<br>Fecha de Pago<br>Referencia Bancaria<br>Monto de Pago                                                 | Seleccione                 |
| Cuenta Destino<br>Fecha de Pago<br>Referencia Bancaria<br>Monto de Pago<br>Teléfono de Contacto                         | Seleccione                 |
| Cuenta Destino<br>Fecha de Pago<br>Referencia Bancaria<br>Monto de Pago<br>Teléfono de Contacto<br>E-Correo de Contacto | Seleccione                 |

Si introduces todos los datos de forma correcta, no necesitas dirigirte a la Administración de la UCAT, tu pago será procesado de forma automática.

## 3. En Bolívares.

- ✓ Consultar el monto a pagar en Telegram cuenta @ucat\_info\_bot
- Pagar el monto exacto reflejado en bolívares el mismo día que realizas la consulta. Es importante pagar el monto exacto, solo así el sistema podrá validar tu pago de forma automática.
- ✓ Notificar el pago en el botón "Reporta tu pago" el mismo día que lo realices.
- ✓ Si opta por pagar en bolívares dispone de los siguientes medios de pago:

# 3.1 Transferencia bancaria de Mercantil a Mercantil.

Titular: Universidad Católica del Táchira

RIF J 090112537

Cuenta 0105 0063 0810 6330 3036

Realizar la transferencia e imprimir el comprobante en formato PDF y notificar el pago en el botón "Reporta tu pago" ubicado en la página web de la UCAT - <u>www.ucat.edu.ve</u> – Modalidad de pago: Transferencia Bancaria . Asegúrate de introducir los datos de forma correcta, de ello dependerá la aplicación automática de tu pago.

# 3.2 Transferencia bancaria de Sofitasa a Sofitasa.

Titular: Universidad Católica del Táchira RIF J 090112537

Cuenta 0137 0005 2500 0013 9171

Realizar la transferencia e imprimir el comprobante en formato PDF y notificar el pago en el botón "Reporta tu pago" ubicado en la página web de la UCAT - <u>www.ucat.edu.ve</u> - Modalidad de pago: Transferencia Bancaria. Asegúrate de introducir los datos de forma correcta, de ello dependerá la aplicación automática de tu pago.

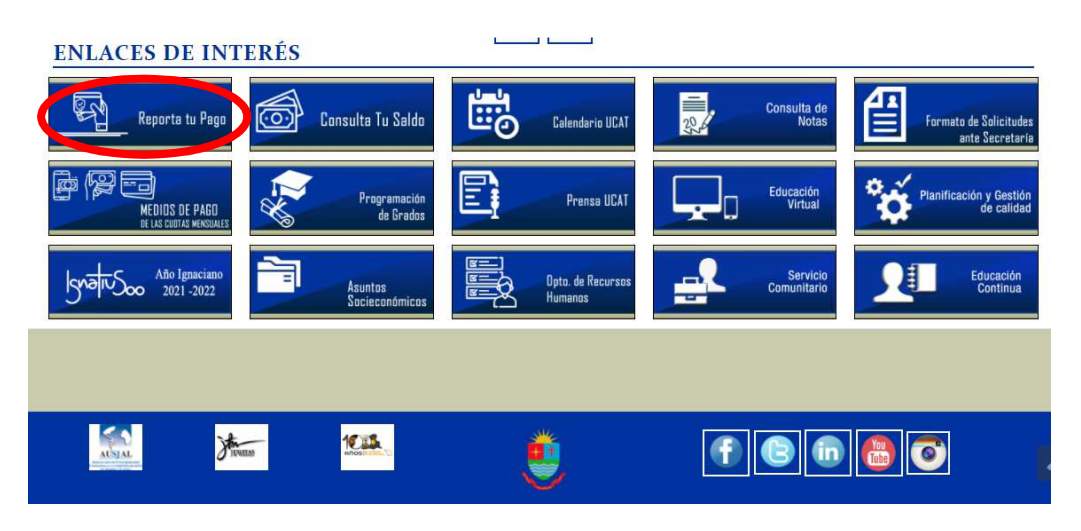

| Pionera de la educación universitaria                                                                                                    | en el Estado Táchira                                                                                                    |
|----------------------------------------------------------------------------------------------------|----------------------------------------------------------------------------------------------------|
|                                                                                                    |                                                                                                    |
| Selecciona el pago que vas a repo                                                                                                    | ortar                                                                                                    |
| Arancel<br>Reporta tu pago por arancel<br>Pagar                                                                                                    | Deuda por Mensualidades<br>Reporta el pago de la cuota de tu mensualidad<br>Pagar                                                                                                    |
| Reporta tu Pago                                                                                                    |                                                                                                    |
| Selecciona la Modalidad de Pago de                                                                                                    | Arancel                                                                                                    |
|                                                                                                    |                                                                                                    |
| Transferencia Bancaria<br>Pago por Transferencia Bancaria entre mismo<br>banco, de Sofitasa a Sofitasa o desde Mercantil a<br>Mercantil<br>Reportar                                                   | <b>Pago Móvil</b><br>Pago Móvil por las Diferentes Instituciones<br>Bancarias<br>Reportar                                                                                                 |
| Transferencia Bancaria<br>Pago por Transferencia Bancaria entre mismo<br>banco, de Sofitasa a Sofitasa o desde Mercantil a<br>Mercantil<br>Reportar<br>Dago por Portal de Pagos Mercantil<br>Reportar | Pago Móvil<br>Pago Móvil por las Diferentes Instituciones<br>Bancarias<br>Reportar<br>Depósito en Dólares<br>Pago a través de depósito en dólares en los Banco<br>Autorizados<br>Reportar |

 Completar la información solicitada y en el campo "Arancel" selecciona los siguientes ítems:

## Graduandos pregrado:

Certificación de culminación de estudios y tramitación de título pregrado Medalla y cinta de grado pregrado.

Título de grado pregrado.

# Graduandos postgrado:

Certificación de calificaciones postgrado.

Certificación de culminación de estudios de postgrado.

Medalla y cinta de grado postgrado.

Título de grado postgrado.

| Nro de Cédula                                                                                                    | 0 Buscar                                                                                                    |
|----------------------------------------------------------------------------------------------------|----------------------------------------------------------------------------------------------------|
| Estudiante                                                                                                    | Nombre del Estudiante                                                                                           |
| Carrera                                                                                                    | Seleccione 🗸                                                                                                    |
| Año                                                                                                    | Año                                                                                                    |
| Sección                                                                                                    | Sección                                                                                                    |
|                                                                                                    | Información del Pago                                                                                            |
| Arancel                                                                                                    | Seleccione                                                                                                    |
|                                                                                                    |                                                                                                    |
| Total Arancel(es) Bs.                                                                                                    | Monto a Pagar                                                                                                   |
| Total Arancel(es) Bs.<br>Cuenta Destino                                                                                                    | Monto a Pagar<br>Seleccione                                                                                     |
| Total Arancel(es) Bs.<br>Cuenta Destino<br>Fecha de Pago                                                                                         | Monto a Pagar<br>Seleccione ~<br>dd/mm/aaaa                                                                     |
| Total Arancel(es) Bs.<br>Cuenta Destino<br>Fecha de Pago<br>Referencia Bancaria                                                                  | Monto a Pagar<br>Seleccione ~<br>dd/mm/aaaa<br>Referencia Bancaria                                              |
| Total Arancel(es) Bs.<br>Cuenta Destino<br>Fecha de Pago<br>Referencia Bancaria<br>Monto de Pago                                                 | Monto a Pagar<br>Seleccione ✓<br>dd/mm/aaaa<br>Referencia Bancaria<br>Monto de Pago                             |
| Total Arancel(es) Bs.<br>Cuenta Destino<br>Fecha de Pago<br>Referencia Bancaria<br>Monto de Pago<br>Teléfono de Contacto                         | Monto a Pagar Seleccione  dd/mm/aaaa  Referencia Bancaria  Monto de Pago Teléfono Contacto                      |
| Total Arancel(es) Bs.<br>Cuenta Destino<br>Fecha de Pago<br>Referencia Bancaria<br>Monto de Pago<br>Teléfono de Contacto<br>E-Correo de Contacto | Monto a Pagar Seleccione  dd/mm/aaaa  Referencia Bancaria  Monto de Pago  Teléfono Contacto  Correo de Contacto |

Si introduces todos los datos de forma correcta, no necesitas dirigirte a la Administración de la UCAT, tu pago será procesado de forma automática.

#### 3.3 Pago Móvil.

Entidad Financiera: Banco Mercantil

Número de RIF J090112537 Número telefónico: 04122798644

-En el campo "Concepto" deberá indicar el número de cédula del graduando.
-Haz capture de pantalla y notifica el pago en el botón "Reporta tu pago" ubicado en la página web de la UCAT - <u>www.ucat.edu.ve</u> – Modalidad de pago: Pago Móvil. Asegúrate de introducir los datos de forma correcta, de ello dependerá la aplicación automática de tu pago.

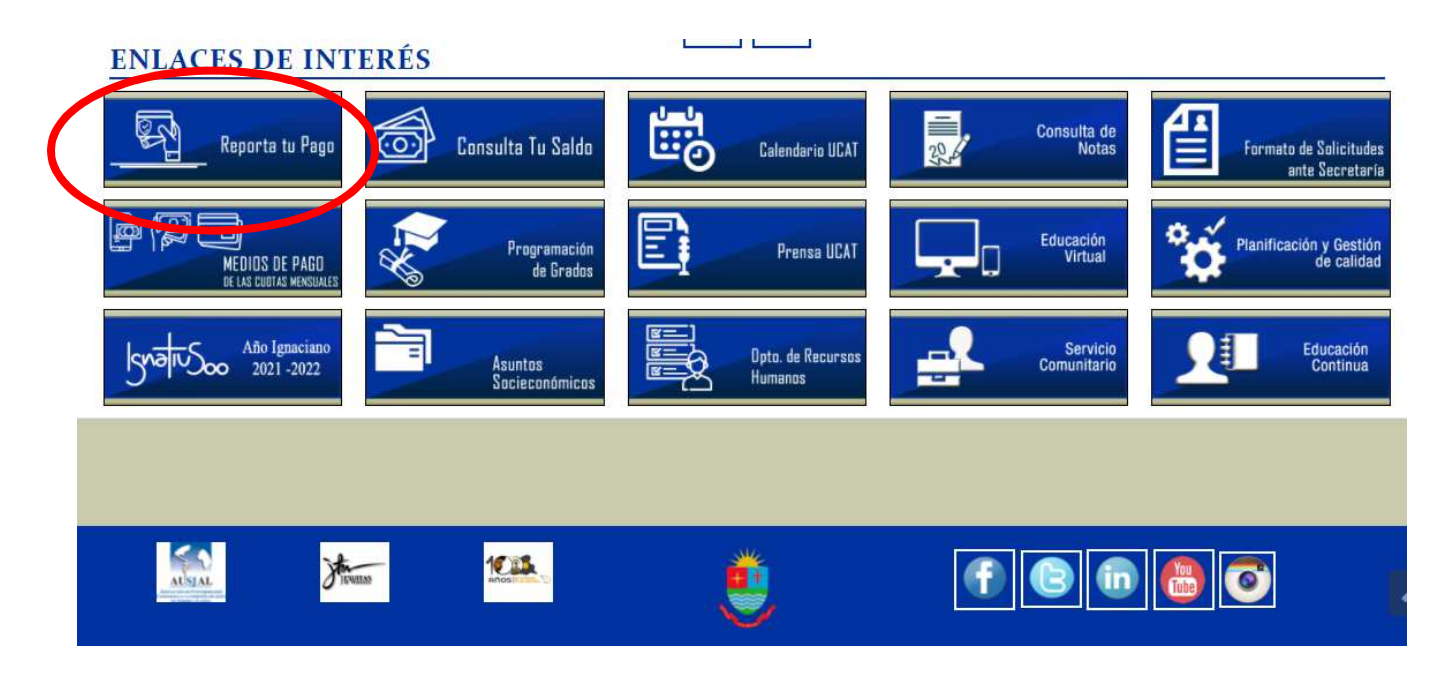

| Universidad Ca<br>del Táchira<br>Pionera de la educación universita                                                                                 | ria en el Estado Táchira                                                                                    |  |  |  |
|----------------------------------------------------------------------------------------------------|----------------------------------------------------------------------------------------------------|--|--|--|
|                                                                                                    |                                                                                                    |  |  |  |
| Reporta tu Pago                                                                                                    |                                                                                                    |  |  |  |
| Selecciona el pago que vas a re                                                                                                    | portar                                                                                                    |  |  |  |
| Arancel<br>Reporta tu pago por arancel<br>Pagar                                                                                                    | Deuda por Mensualidades<br>Reporta el pago de la cuota de tu mensualidad<br>Pagar                           |  |  |  |
| Reporta tu Pago                                                                                                    |                                                                                                    |  |  |  |
| Selecciona la Modalidad de Pago del                                                                                                    | Arancel                                                                                                    |  |  |  |
| Transferencia Bancaria<br>Pago por Transferencia Bancaria entre mismo<br>banco, de Sofitasa a Sofitasa o desde Mercantil a<br>Mercantil<br>Reportar | Pago Móvil<br>Pago Móvil por las Diferentes Institucione<br>Bancarias<br>Peportar                           |  |  |  |
| Portal de Pagos Mercantil<br>Pago por Portal de Pagos Mercantil<br>Reportar                                                                         | <b>Depósito en Dólares</b><br>Pago a través de depósito en dólares en los Bancos<br>Autorizados<br>Reportar |  |  |  |
| Depósito en Pesos<br>Pago a través de depósito en Pesos en los Bancos<br>Autorizados<br>Reportar                                                    | Pago por Taquilla UCAT<br>Pago a través de caja en la Universidad<br>(sólo efectivo en Divisas)             |  |  |  |

 ✓ Completar la información solicitada y en el campo "Arancel" selecciona los siguientes ítems:

Página 9|13

## Graduandos pregrado:

Certificación de culminación de estudios y tramitación de título pregrado Medalla y cinta de grado pregrado.

Título de grado pregrado.

## Graduandos postgrado:

Certificación de calificaciones postgrado.

Certificación de culminación de estudios de postgrado.

Medalla y cinta de grado postgrado.

Título de grado postgrado.

| Pago de Arancel por Pago Móvil                    |                            |          |
|---------------------------------------------------|----------------------------|----------|
|                                                   | Información del Estudiante |          |
| Nro de Cédula                                     | 0 Busca                    |          |
| Estudiante                                        | Nombre del Estudiante      |          |
| Carrera                                           | Seleccione                 | •        |
| Año                                               | Año                        |          |
| Sección                                           | Sección                    |          |
|                                                   | Información del Pago       |          |
| Arancel                                           | Seleccione                 | <b>F</b> |
| Total Arancel(es) Bs.                             | Monto a Paga               | r        |
| Banco Emisor                                      | Seleccione                 | ~        |
| Nro de Teléfono desde donde se<br>realiza el pago | Número de Teléfono         |          |
| Fecha de Pago                                     | dd/mm/aaaa                 |          |
| Referencia Bancaria                               | Referencia Bancaria        |          |
| Monto de Pago                                     | Monto de Pago              | 5        |

Si introduces todos los datos de forma correcta, no necesitas dirigirte a la Administración de la UCAT, tu pago será procesado de forma automática.

# 3.4 Portal de pagos mercantil (tarjeta de crédito de cualquier banco nacional o internacional Visa o Master Card).

- ✓ Ingresar a la siguiente dirección web: <u>www.portaldepagosmercantil.com</u>
- Colocar el correo electrónico y la contraseña, que previamente configuró en el proceso de afiliación del portal, y haga click en entrar.
- ✓ Desplegar el menú del portal de pagos, ubicar el botón "COLEGIOS, UNIVERSIDADES Y OTROS INST. EDUCATIVOS DE ENSEÑANZA". Haga click en "AMPLIAR" para desplegar las opciones.
- ✓ Seleccionar el logo de la UCAT. Presione el botón "PAGAR"
- Desplegar el menú y seleccionar la opción de acuerdo con su forma de pago.
- ✓ Completar cuidadosamente la información solicitada del graduando.
- ✓ Realizar el pago siguiendo las instrucciones.
- ✓ Imprimir en formato PDF el comprobante generado por el portal de pagos.
- ✓ Informar de tu pago en el botón "Reporta tu pago" ubicado en la página web de la UCAT - <u>www.ucat.edu.ve</u> - Modalidad de pago: Portal de Pagos Mercantil. Asegúrate de introducir los datos de forma correcta, de ello dependerá la aplicación automática de tu pago.

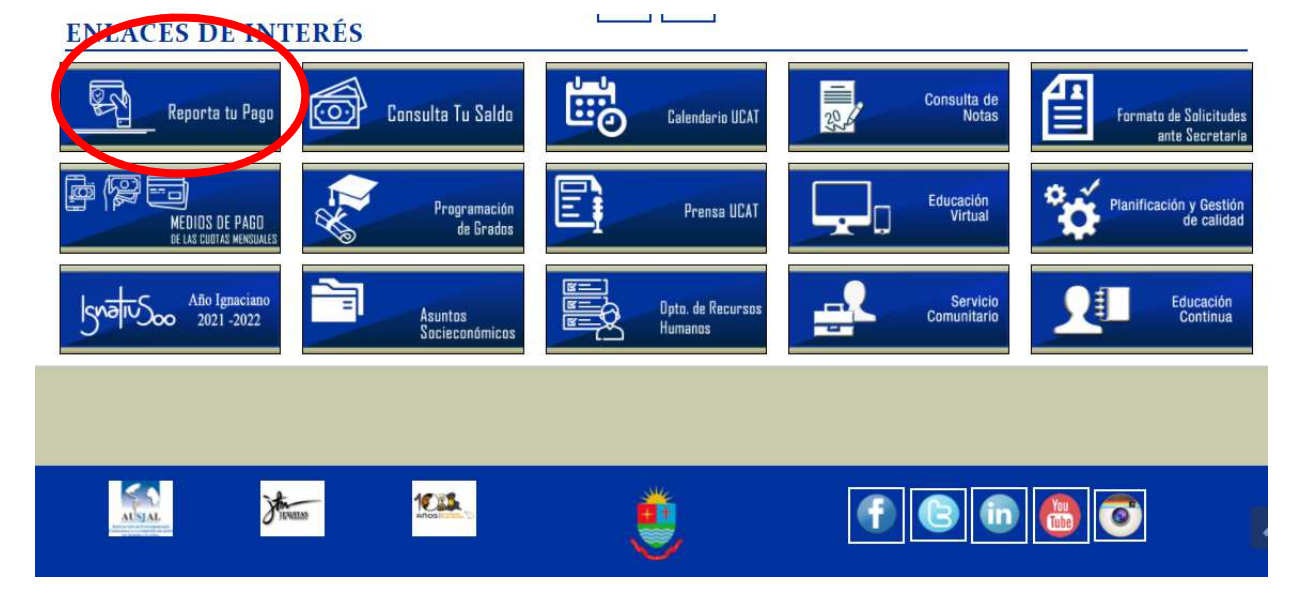

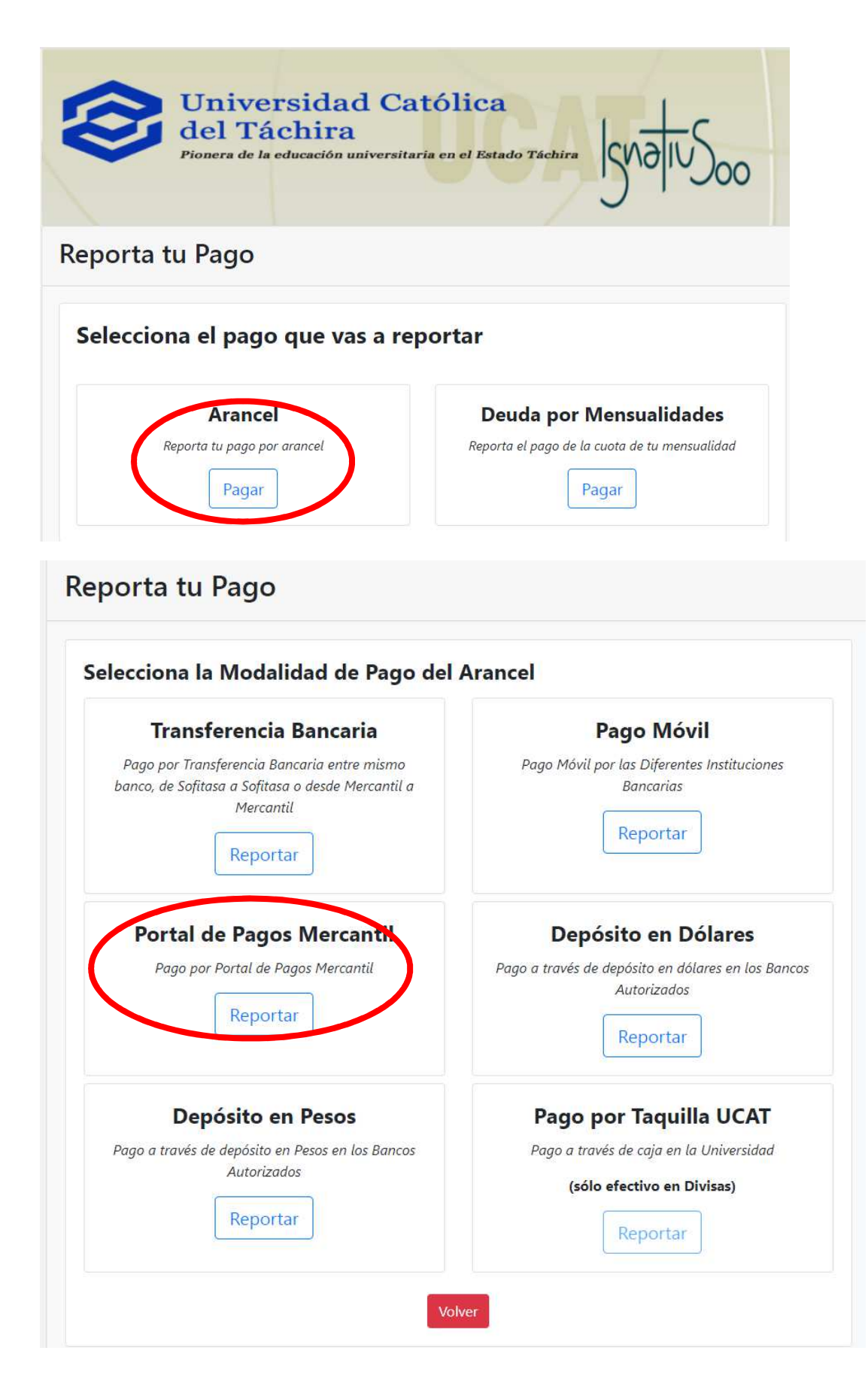

 Completar la información solicitada y en el campo "Arancel" selecciona los siguientes ítems:

#### Graduandos pregrado:

Certificación de culminación de estudios y tramitación de título pregrado Medalla y cinta de grado pregrado. Título de grado pregrado.

#### Graduandos postgrado:

Certificación de calificaciones postgrado. Certificación de culminación de estudios de postgrado. Medalla y cinta de grado postgrado. Título de grado postgrado.

| Pago de Arancel por Portal de Pagos Mercantil |                            |  |  |  |
|-----------------------------------------------|----------------------------|--|--|--|
|                                               | Información del Estudiante |  |  |  |
| Nro de Cédula                                 | 0 Buscar                   |  |  |  |
| Estudiante                                    | Nombre del Estudiante      |  |  |  |
| Carrera                                       | Seleccione                 |  |  |  |
| Año                                           | Año                        |  |  |  |
| Sección                                       | Sección                    |  |  |  |
| Información del Pago                          |                            |  |  |  |
| Arancel                                       | eleccione                  |  |  |  |
| Total Arancel(es) Bs.                         | Monto a Pagar              |  |  |  |
| Fecha de Pago                                 | dd/mm/aaaa                 |  |  |  |
| Referencia Bancaria                           | Referencia Bancaria        |  |  |  |
| Monto de Pago                                 | Monto de Pago              |  |  |  |
| Teléfono de Contacto                          | Teléfono Contacto          |  |  |  |
| E-Correo de Contacto                          | Correo de Contacto         |  |  |  |

Si introduces todos los datos de forma correcta, no necesitas dirigirte a la Administración de la UCAT, tu pago será procesado de forma automática.